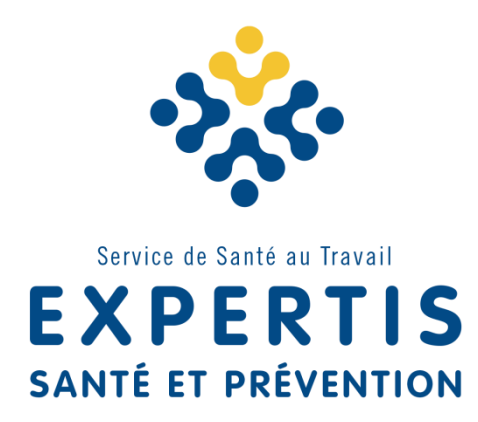

# GUIDE D'UTILISATION PORTAIL ADHÉRENT 2020

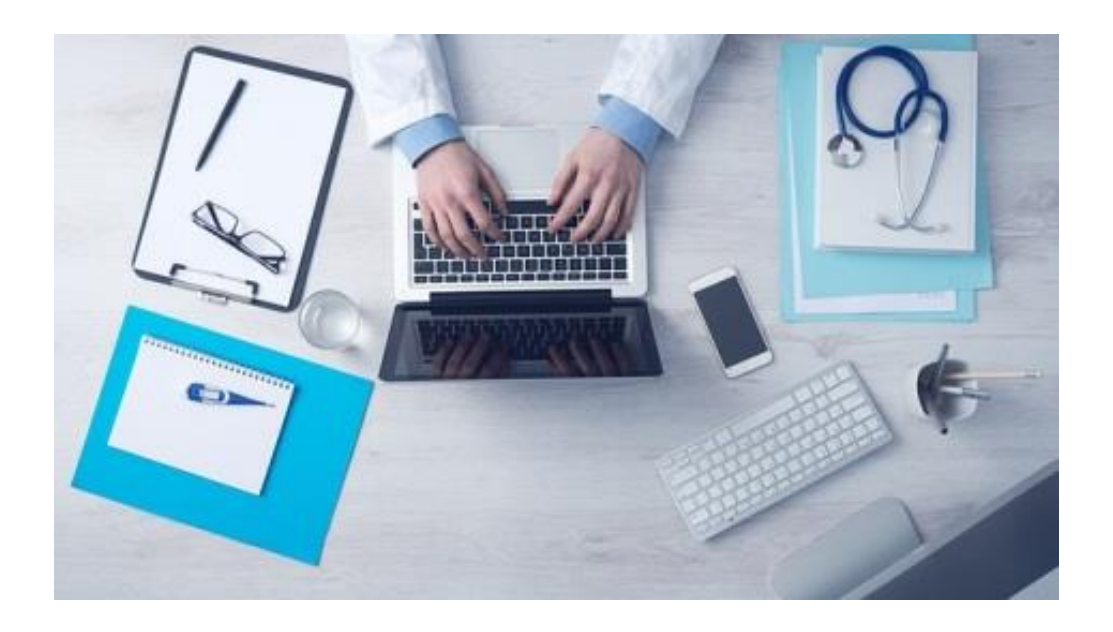

# SOMMAIRE

| I. | L'ESPACE ADHÉRENT | . 3 |
|----|-------------------|-----|
| 1. | Le fonctionnement | . 3 |
| 2. | La connexion      | . 3 |
| 3. | Les rubriques     | .4  |

| II. | MES EFFECTIFS             | 7 |
|-----|---------------------------|---|
| 1.  | Mes salariés              | 7 |
| 2.  | . Ma déclaration annuelle | 9 |

# I. L'ESPACE ADHÉRENT

#### 1. Le fonctionnement

Le Portail Adhérent est un espace personnalisé et sécurisé. Il vous permet de procéder à :

- La déclaration de votre personnel en début d'année,
- La mise à jour de vos effectifs en renseignant les embauches et sorties de personnel tout au long de l'année,
- La consultation de votre compte,
- L'impression de vos documents comptables (factures, avoirs, échéanciers),
- La consultation des rendez-vous ayant eu lieu avec le médecin du travail ou l'infirmier.

L'employeur est responsable de la déclaration de ses salariés ainsi que de la mise à jour de ses données administratives

#### 2. La connexion

Le Portail Santé Travail est accessible quelques jours après la création du compte par le Service Adhérents et la réception de vos accès.

L'identifiant (numéro adhérent) et le mot de passe sont communiqués par mail au référent administratif de l'entreprise désigné au moment de l'adhésion. Le mot de passe doit être personnalisé dès la première connexion.

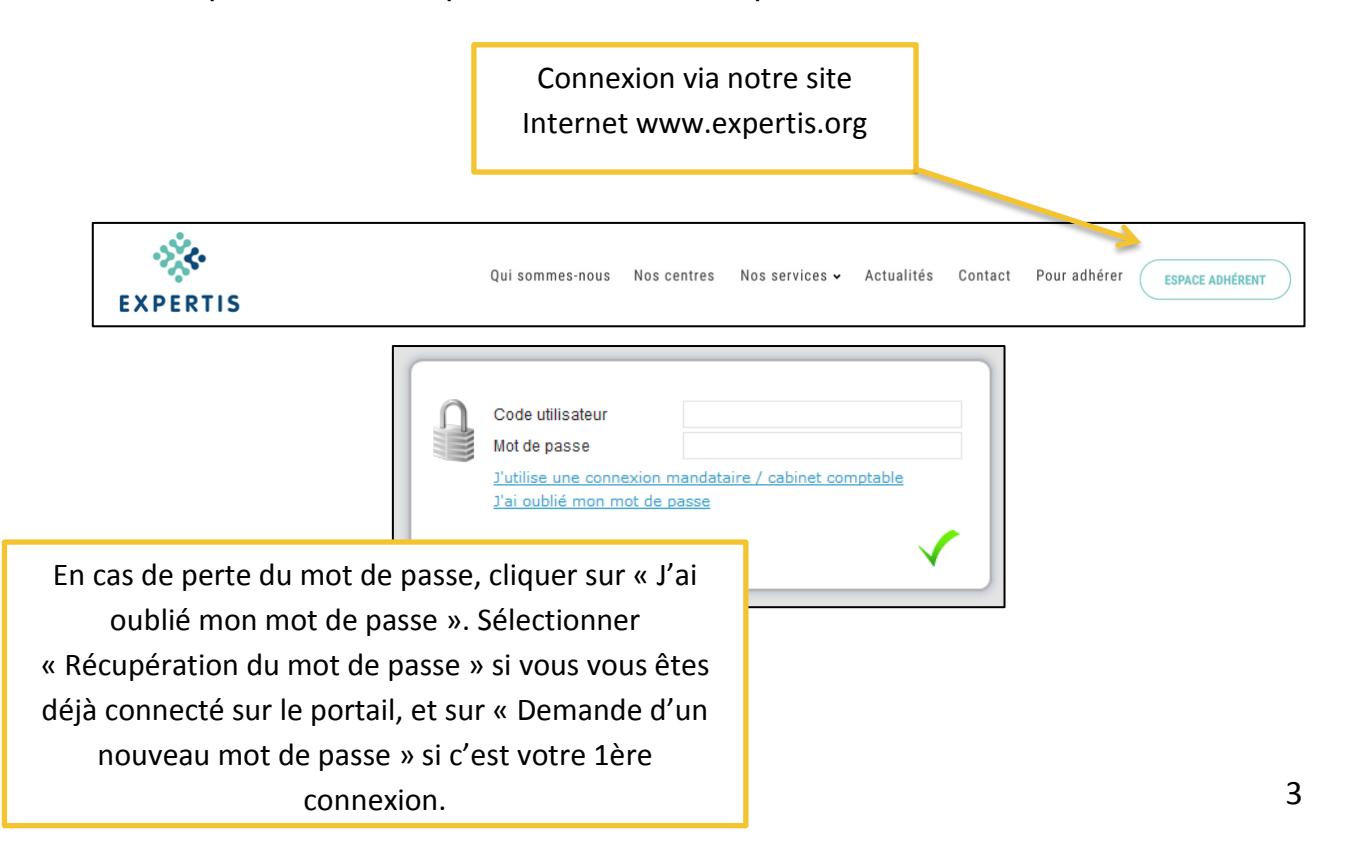

# 3. Les rubriques

# **MES COORDONNÉES**

Cet onglet reprend les informations administratives de votre entreprise. Vous pouvez opter pour le prélèvement SEPA via cette page. Pour effectuer une modification, vous devez cliquer sur le stylo.

| Adresse principal                                                            | le: 🧨                                                                                                    | Me contacter :                                                                       | 1                                                                  |
|------------------------------------------------------------------------------|----------------------------------------------------------------------------------------------------|--------------------------------------------------------------------------------------|--------------------------------------------------------------------|
| _                                                                            |                                                                                                    | 🐚 Téléphone :                                                                        |                                                                    |
|                                                                              |                                                                                                    | 🖶 Fax:                                                                               |                                                                    |
| 13016 MARSEILLE                                                              | E                                                                                                    | Portable :                                                                           |                                                                    |
|                                                                              |                                                                                                    | 🞽 Email administ                                                                     | ratif:                                                             |
| Je souhaite op                                                               | oter pour le prélèvement SEPA                                                                                                    | Je souhaite d                                                                        | léclarer un changement de situation                                |
| Données administ                                                             | ratives : 📝                                                                                                    | Autres contacts:                                                                     |                                                                    |
| Activité :                                                                   | Т                                                                                                    | Responsable                                                                          | MONSIEUR                                                           |
| SIRET :                                                                      |                                                                                                    | Responsable de                                                                       |                                                                    |
| TVA intra. :                                                                 |                                                                                                    | demande de<br>réservation                                                            |                                                                    |
| Code NAF: 70.22                                                              |                                                                                                    |                                                                                      |                                                                    |
| Conseil pour les af                                                          | naires et aut es conseils de géstion                                                                                                    |                                                                                      |                                                                    |
| Date d'adhésion :                                                            | 26/02/2007                                                                                                    |                                                                                      |                                                                    |
|                                                                              |                                                                                                    |                                                                                      |                                                                    |
|                                                                              | Modification de mes informations admin                                                                                                    | istratives                                                                           |                                                                    |
|                                                                              | Modification de mes informations admin                                                                                                    | istratives                                                                           |                                                                    |
| Forme Juridique                                                              | Modification de mes informations admin SAS                                                                                                    | Activite                                                                             |                                                                    |
| Forme Juridique<br>Raison Sociale                                            | SAS                                                                                                    | Activite<br>SIRET                                                                    |                                                                    |
| Forme Juridique<br>Raison Sociale<br>Adresse                                 | Modification de mes informations admin SAS                                                                                                    | Activite<br>SIRET<br>TVA intra.                                                      |                                                                    |
| Forme Juridique<br>Raison Sociale<br>Adresse                                 | SAS                                                                                                    | Activite<br>SIRET<br>TVA intra.<br>Code NAF                                          |                                                                    |
| Forme Juridique<br>Raison Sociale<br>Adresse                                 | Modification de mes informations admin SAS                                                                                                    | Activite<br>SIRET<br>TVA intra.<br>Code NAF                                          | 70.22Z Q<br>Conseil pour les affaires et autres consei<br>gestion  |
| Forme Juridique<br>Raison Sociale<br>Adresse<br>Code Postal                  | Modification de mes informations admin SAS                                                                                                    | Activite<br>SIRET<br>TVA intra.<br>Code NAF<br>Téléphone                             | 70.22Z Q<br>Conseil pour les affaires et autres consei<br>gestion  |
| Forme Juridique<br>Raison Sociale<br>Adresse<br>Code Postal<br>Ville         | SAS                                                                                                    | Activite<br>SIRET<br>TVA intra.<br>Code NAF<br>Téléphone<br>Fax                      | 70.22Z Q<br>Conseil pour les affaires et autres consei<br>gestion  |
| Forme Juridique<br>Raison Sociale<br>Adresse<br>Code Postal<br>Ville<br>Pays | SAS                                                                                                    | Activite<br>SIRET<br>TVA intra.<br>Code NAF<br>Téléphone<br>Fax<br>Portable          | 70.22Z Q<br>Conseil pour les affaires et autres conseil<br>gestion |
| Forme Juridique<br>Raison Sociale<br>Adresse<br>Code Postal<br>Ville<br>Pays | Modification de mes informations admin                                                                                                    | Activite<br>SIRET<br>TVA intra.<br>Code NAF<br>Téléphone<br>Fax<br>Portable<br>Email | 70.22Z Q<br>Conseil pour les affaires et autres conseil<br>gestion |
| Forme Juridique<br>Raison Sociale<br>Adresse<br>Code Postal<br>Ville<br>Pays | SAS                                                                                                    | Activite<br>SIRET<br>TVA intra.<br>Code NAF<br>Téléphone<br>Fax<br>Portable<br>Email | 70.22Z Q<br>Conseil pour les affaires et autres conseil<br>gestion |
| Forme Juridique<br>Raison Sociale<br>Adresse<br>Code Postal<br>Ville<br>Pays | Modification de mes informations admin   SAS   SAS   Image: state of the state of the state of | Activite<br>SIRET<br>TVA intra.<br>Code NAF<br>Téléphone<br>Fax<br>Portable<br>Email | 70.22Z Q<br>Conseil pour les affaires et autres conseil<br>gestion |
| Forme Juridique<br>Raison Sociale<br>Adresse<br>Code Postal<br>Ville<br>Pays | Modification de mes informations admin                                                                                                    | Activite<br>SIRET<br>TVA intra.<br>Code NAF<br>Téléphone<br>Fax<br>Portable<br>Email | 70.22Z Q<br>Conseil pour les affaires et autres consei<br>gestion  |
| Forme Juridique<br>Raison Sociale<br>Adresse<br>Code Postal<br>Ville<br>Pays | Modification de mes informations admin                                                                                                    | Activite<br>SIRET<br>TVA intra.<br>Code NAF<br>Téléphone<br>Fax<br>Portable<br>Email | 70.22Z Q<br>Conseil pour les affaires et autres conseil<br>gestion |

4

# **MES SALARIÉS**

Cet espace est disponible après la période de déclaration annuelle des effectifs. Un tableau permet de mettre à jour la liste du personnel tout au long de l'année (embauches, débauches, modifications). Rdv à la rubrique « Mes effectifs », page 7, pour en savoir plus.

## **NOUS CONTACTER**

Vous trouverez ici toutes les coordonnées pratiques liés à Expertis :

- Coordonnées de notre service Administratif
- Coordonnées de votre centre de visite
- Coordonnées de l'équipe médicale : cliquer sur l'œil pour visualiser le numéro de téléphone et l'e-mail de la secrétaire médicale

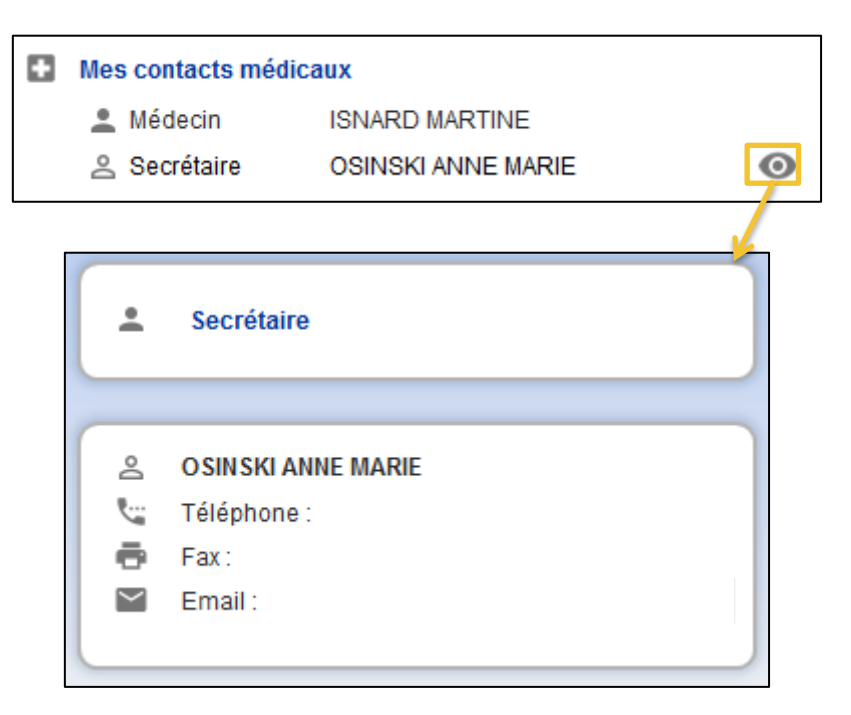

#### **MES FACTURES**

Via cette rubrique, vous pouvez :

- Consulter et imprimer vos factures et échéanciers
- Opter pour le prélèvement SEPA

Le tableau des factures est divisé en deux parties : les factures à régler (en orange) et les factures acquittées (en jaune). Utiliser le menu déroulant à gauche pour afficher les factures de chaque année écoulée ou en cours. Le bouton « Document » permet d'éditer la facture concernée, afin de pouvoir l'enregister au format pdf et/ou l'imprimer. Le bouton « Œil » permet de consulter un règlement effectué (date, banque émettrice, montant, mode de règlement).

| Mes factures                                                                                                    |                          |                                                                                                    |                                                                                                    | J | e souhaite opter pou                                                                                       | ır le prélèvemen                                        | t SEPA       |           |   |
|----------------------------------------------------------------------------------------------------|--------------------------|----------------------------------------------------------------------------------------------------|----------------------------------------------------------------------------------------------------|---|----------------------------------------------------------------------------------------------------|---------------------------------------------------------|--------------|-----------|---|
| 2017                                                                                                    |                          | ~                                                                                                    |                                                                                                    |   |                                                                                                    |                                                         |              |           |   |
| N°                                                                                                    | Date                     | Тур                                                                                                    | oe de facture                                                                                                    |   | Montant TTC                                                                                                |                                                         | Période      |           |   |
| Mes factures no                                                                                                    | n réglées                |                                                                                                    |                                                                                                    |   |                                                                                                    |                                                         |              |           |   |
|                                                                                                    | 30/11/2017               | Facture co                                                                                                    | omplementaire                                                                                                    | F | 1 346,40 €                                                                                                 | Année 2017                                              |              |           |   |
|                                                                                                    | 31/10/2017               | Facture co                                                                                                    | omplementaire                                                                                                    | F | 612,00€                                                                                                    | Année 2017                                              |              |           |   |
| > Mes factures ac                                                                                                    | quittées                 |                                                                                                    |                                                                                                    |   |                                                                                                    |                                                         | /            |           |   |
|                                                                                                    | 19/12/2017               | Facture co                                                                                                    | omplementaire                                                                                                    | F | 244,80€                                                                                                    | Année 2017                                              |              |           |   |
|                                                                                                    | 06/11/2017               | Facture co                                                                                                    | omplementaire                                                                                                    | Α | -196,80€                                                                                                   | Année 2017                                              |              |           |   |
| Santune do : 2011/2017                                                                                                    | Expert<br>La Santé au Tr | is<br>avail<br>FACTURE —                                                                                                    |                                                                                                    | [ | L                                                                                                    | e règleme.                                              | ent de la    | a facture | Э |
| Englishert No           Pdriode         Annie 2017           Pdriode         Du 0/01/2018           Englishe is :         04/12/2017 | 017                      | <b>NAME &amp; GALON. PROC (AND TAK)</b><br>111,00 102                                                                                                    | <b>NE 11.7</b> ROUTINT N.1<br>,000 1 122,00                                                                                                    |   | Vous avez effectué<br>Date de remise : 09<br>Banque émettrice :<br>Montant : 244.80 €<br>Mode de règlement | <b>le règlement sui</b><br>/03/2018<br>VIRT<br>: Chèque | vant pour la | facture   |   |
| Anum Eervied<br>Anum 10.0 - 10 Pi<br>Tel. 04.31.99.05.1 - 18<br>Er                                                                   | I 122,00 C               | Dist 200         Businest 500           20,00 %         224,40 C           ools solut         ools solut           Coupon 3 joindre colligati         50           %* Adventit         50           M* Backers 1:         50           M* Backers 1:         50           M* Backers 1:         50           M* Backers 1:         50           1000 20003 - Cook Meet services         1000 200032 - Cook Meet services | 1346,40 C           1346,40 C           1346,40 C           1346,40 C           1346,40 C           00mment au Aglement           446,40 C           20           212 |   |                                                                                                    |                                                         |              |           |   |

#### **MES DOCUMENTS**

Cet onglet vous permet d'accéder à divers documents administratifs d'Expertis : tarifs, statuts, agrément, etc.

# SYNTHÈSE DE L'ACTIVITÉ

Cet espace permet de consulter l'activité passée pour chaque année (rendezvous médicaux, absences, actions en entreprise).

# MA DÉCLARATION ANNUELLE

Cette rubrique doit être utilisée une fois par an, au moment de l'appel de cotisation (cf. Ma déclaration annuelle, page 9 de ce guide).

# II. MES EFFECTIFS

Vous êtes responsable de la déclaration de vos salariés ainsi que de la mise à jour de vos données administratives. Toute déclaration de salariés sera prise en compte sous 48h sur le Portail Adhérent.

#### 1. Mes salariés

#### La liste du personnel

Rechercher:

ർ

റ്

Afficher le détail des salariés

Il existe deux types d'affichage pour la liste des salariés :

sans poste de travail

Sans le détail

VIRGINIE né(e) le 06/06/1992 (SI)

REMY né(e) le 10/03/1986 (SI)

ROMAIN né(e) le 19/06/1983 (SI)

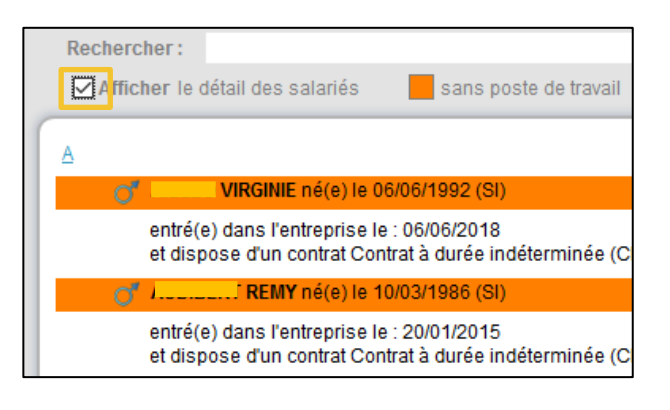

#### Avec le détail

Pour rechercher un salarié, vous pouvez soit utiliser la barre de recherche, soit cliquer sur les lettres de l'alphabet :

| Rechercher: |            |        |       |            |            |        |      | ۹             |         |       |
|-------------|------------|--------|-------|------------|------------|--------|------|---------------|---------|-------|
| Afficher le | détail de  | s sala | ariés |            | sans poste | de tra | vail | sans code PCS | nouveau | sorti |
|             | <u>G H</u> | ī      | LMN   | <u>0 P</u> | <u>s t</u> | V      |      | Tous          |         |       |

Vous pouvez exporter et/ou imprimer la liste des salariés. Plusieurs critères existent : liste complète, nouveaux salariés, salariés sortis, salariés modifiés. Une fois le critère d'impression choisi, cliquer sur le bouton « Imprimante » pour exporter la liste au format pdf, ou sur le bouton « xls » pour l'exporter au format excel.

# La déclaration des salariés

Tout salarié, peu importe son type de contrat ou son temps de travail, doit être déclaré sur le Portail Adhérent, soit au moment de la déclaration annuelle, soit en cours d'année sur la liste du personnel.

Pour ajouter un salarié à son effectif :

Utiliser le bouton

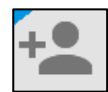

Une nouvelle page s'ouvre afin de renseigner les informations concernant le salarié embauché. Le suivi individuel de chaque salarié est lié à sa situation professionnelle (poste, risques d'exposition) et personnelle (âge, état de santé). Il est donc important de renseigner la rubrique « Déterminant suivi individuel » qui permet à l'équipe pluridisciplinaire de positionner le suivi individuel adéquat.

| Nom de naissance : *       Nom marital :         Prénom :       *         Date de naissance : *       31         Situation dans l'entreprise :                                                                                                    |
|----------------------------------------------------------------------------------------------------|
| Prénom :     *     Date de naissance : *     31.     Sexe :      Homme     Femme       N* Securité Sociale (INS) :     -     -     -     -     -     -       Situation dans l'entreprise :     -     -     -     -     -     -       Date d'embauche :     *     -     -     -     -     -     -       Contrati     *     -     -     -     -     -     -                                                                                                    |
| N* Securité Sociale (INS) : * Situation dans l'entreprise : Date d'embauche : * Contrat: Contrat: Cont |
| Situation dans l'entreprise : Date d'embauche : * 31. Poste de travail : * Contrat: * Code PCS * 0                                                                                                    |
| Date d'embauche : * 31 Poste de travail : *                                                                                                    |
| Date d'embauche : * 31. Poste de travail : *                                                                                                    |
| Contrat: * Chaisir un contrat V Code PCS *                                                                                                    |
|                                                                                                    |
| Date de fin de période d'essai : 31.                                                                                                    |
| Déterminant Suivi Individuel : Aucun suivi particulier pour ce salarié                                                                                                    |
| ☐ Moins de 18 ans non affectés à travaux ☐ Femme enceinte, allaitante ou venant ☐ Salarié exposé à l'amiante ☐ Rayonnements ionisants catégorie A d'accoucher                                                                                                    |
| Salarié exposé au plomb Salarié exposé au risque hyperbare Salarié exposé aux agents biologiques Salarié exposé au CMR                                                                                                    |
| Travailleur handicapé                                                                                                    |
| Salarié exposé aux agents biologiques Salarié exposé aux champs Moins de 18 ans affectés aux travaux Salarié exposé au risque de chute de de de de de de de de de de de de de                                                                                                    |
| Habilitation de conduite de certains Habilitation él L'ajout d'un nouveau salarié sur votre liste du pers                                                                                                    |
| équipements automoteurs et de levage installations é<br>(CACES)                                                                                                    |
|                                                                                                    |
| Catégorie déclarée : SI auprès de votre Centre Médical. Nos équipes vo                                                                                                    |
| contacteront dans les délais prévus par le Code du Tr                                                                                                    |
| fonction de la situation du salarió                                                                                                    |

Pour sortir un salarié de son effectif :

Cliquer sur le bouton

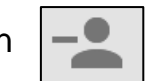

Une nouvelle page s'ouvre afin de renseigner les nom et prénom du salarié (via le menu déroulant) ainsi que sa date de sortie et le motif.

| ⇒ Sortie                   | d'un salarié de l'effec | tif     |  |             |
|----------------------------|-------------------------|---------|--|-------------|
| NOM / PRENOM :             |                         |         |  |             |
| Date de début de contrat : | 06/06/2018              | Motif : |  | Î           |
| Date de sortie :           |                         |         |  | * <         |
|                            |                         |         |  | Cliquer ici |

# Pour modifier un salarié :

Cliquer simplement sur son nom dans la liste afin d'ouvrir la fenêtre de modification.

# Pour contrôler l'intégrité des informations :

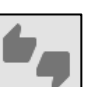

Après modification de la liste du personnel, le bouton permet de mettre à jour les effectifs suivis et les statuts des salariés (embauchés, sortis, modifiés).

# 2. Ma déclaration annuelle

Chaque année, à la réception de l'appel de cotisation (début janvier), vous devez vous connecter au Portail Adhérent afin de procéder à la déclaration de vos effectifs. Utiliser pour cela l'onglet « Ma déclaration annuelle », et cliquer sur le stylo pour accéder à votre déclaration.

**ATTENTION :** si vous possédez plusieurs établissements, pensez à mettre à jour la liste des salariés de chaque établissement avant de valider votre déclaration globale.

La 1<sup>ère</sup> page à vérifier est celle des informations administratives. Vous pouvez en effet profiter de votre déclaration pour mettre à jour des informations telles que votre adresse, votre numéro de téléphone, etc. Attention, le champ « Responsable de convocation » n'est pas modifiable. Si vous souhaitez apporter une modification sur cet élément, vous devez le signaler à la secrétaire médicale (cf. coordonnées à la rubrique « Nous contacter »).

| ✿ Adresse principale :                     | Me contacter : 🧪                                |
|--------------------------------------------|-------------------------------------------------|
|                                            | Carteléphone :                                  |
|                                            | 🖶 Fax:                                          |
|                                            | Portable :                                      |
|                                            | 📔 Email administratif :                         |
| Je souhaite opter pour le prélèvement SEPA | Je souhaite déclarer un changement de situation |
| Données administratives : 🧪                | Autres contacts:                                |
| Activité :                                 | Responsable                                     |
| SIRET :                                    |                                                 |
| TVA intra.:                                |                                                 |
| Code NAF: 86.10Z                           |                                                 |
| Activités hospitalières                    |                                                 |
| Date d'adhésion : 13/02/2007               | ~                                               |

Cliquer sur « Suivant » en haut de la page pour accéder à la liste du personnel. Vous pouvez là aussi la mettre à jour : nouveaux salariés, salariés sortis de l'effectif, changement de poste, etc (cf. rubrique « Mes salariés » page 6).

| +2 -2                                    |                                                                  |
|------------------------------------------|------------------------------------------------------------------|
| A Options de recherche, d'affichage et d | d'impression                                                     |
| Critères d'impression : ① Liste con      | mplète O Nouveaux salariés O Salariés sortis O Salariés modifiés |
| Rechercher: A                            | ٩                                                                |
| Afficher le détail des salariés          | 📕 sans poste de travail 🔣 sans code PCS 🔛 nouveau 📕 sorti        |
| A                                        | Tous Liste filtrée                                               |
| GWENAEL né(e) le 3                       | 31/05/1993 (SMS)                                                 |
| MASSER né(                               | (e) le 23/07/1993 (SMS)                                          |
| O <sup>*</sup> SYLVAIN né(e) le 18       | 8/02/1992 (SMS)                                                  |

Cliquer sur « Suivant » en haut de la page pour accéder à la mise à jour des déterminants de chaque salarié (situation professionnelle - poste, risques d'exposition - et personnelle - âge, état de santé). Cette rubrique permet à notre équipe de positionner le suivi individuel adéquat.

|   | Limiter l'affichage aux salariés présentant une anomalie de déclaration déterminants / catégorie |              |   |   |   |   |   |   |      |   |   |    |    |    |    |    |    |    |    |    |    |    |    |                       |   |
|---|--------------------------------------------------------------------------------------------------|--------------|---|---|---|---|---|---|------|---|---|----|----|----|----|----|----|----|----|----|----|----|----|-----------------------|---|
| ( | ABCDEEGHIJKLMNOPQRSI                                                                             | <u>U V I</u> | W | Z |   |   |   |   | Tous | 1 |   |    |    |    |    |    |    |    |    |    |    |    |    |                       |   |
|   | Identité                                                                                         | RAZ          | 1 | 2 | 3 | 4 | 5 | 6 | 7    | 8 | 9 | 10 | 11 | 12 | 13 | 14 | 15 | 16 | 17 | 18 | 19 | 20 | 21 | Catégorie<br>déclarée |   |
|   | )ANIELE                                                                                          |              |   |   |   |   |   |   |      |   |   |    |    |    |    |    |    |    |    |    |    |    |    | 31                    | ^ |
|   |                                                                                                  |              |   |   |   |   |   |   |      |   |   |    |    |    |    |    |    |    |    |    |    |    |    | вм                    |   |
|   | SER                                                                                              |              |   |   |   |   |   |   |      |   |   |    |    |    |    |    |    |    |    |    |    |    |    | ЗМ                    |   |

Afficher la liste des déterminants

Le bouton sert de légende, afin de savoir quel(s) déterminant(s) concerne(nt) chaque salarié. « RAZ » signifie remise à zéro. La catégorie affichée à droite de chaque salarié (SM, SMR, SI...) se met à jour automatiquement.

En cliquant sur « Suivant », vous accédez ensuite au calcul de votre cotisation. Entrez votre masse salariale\* dans la case prévue à cet effet, et le calcul du montant à régler se fera automatiquement.

| Masse salariale          |                             |                          |  |
|--------------------------|-----------------------------|--------------------------|--|
|                          |                             |                          |  |
| Votre cotisation de base | :                           |                          |  |
| 8 salarié                | (s) SIA/SIR/SIR1 × 137.00 € | H.T. = 1 096.00€         |  |
|                          | 1 salarié(s) HYP x 437.00 € | H.T. = 437.00€           |  |
|                          | Votre cotisation Hors tax   | xes: 1 533.00€           |  |
|                          | T.V.A 20                    | ∣%: <b>306.60€</b>       |  |
|                          | Votre cotisation T.1        | T.C : 1839.60€           |  |
|                          | Votre montant à régle       | er: 1 839.60€            |  |
|                          |                             |                          |  |
|                          |                             |                          |  |
| O Chèque                 | C Virement                  | C Prélèvement            |  |
|                          |                             |                          |  |
| LA                       | VALIDATION DE VOTRE DECLAR  | RATION ETANT OBLIGATOIRE |  |
|                          | MERCI DE BIEN VOULOIR C     | LIQUER SUR SUIVANT       |  |
|                          |                             |                          |  |

Il vous reste à sélectionner votre mode de paiement, cliquer sur suivant, puis apposer votre signature électronique afin de valider votre déclaration. Vous recevrez une copie de votre déclaration par mail.

| Signature informatique :                              |                                                         |
|-------------------------------------------------------|---------------------------------------------------------|
| Votre nom et prénom :                                 |                                                         |
| Votre fonction :                                      |                                                         |
| Votre e-mail :                                        |                                                         |
| J'atteste avoir pris connais<br>informations saisies. | sance du montant de ma cotisation et de la véracité des |
|                                                       | X                                                       |
|                                                       | **                                                      |
|                                                       |                                                         |

\* Masse salariale = montant brut annuel plafonné de l'année précédente déclaré par l'entreprise à l'URSSAF.